## ISTRUZIONI PER L'INSTALLAZIONE DEL SOFTWARE MYSQL

 Aprire un browser web e scaricare i due software Server e Workbench ai seguenti indirizzi: <u>https://dev.mysql.com/downloads/mysql/</u> <u>https://dev.mysql.com/downloads/workbench/</u>

Per entrambi scaricare la versione dell'archivio DMG

2. Far partire l'installazione del server

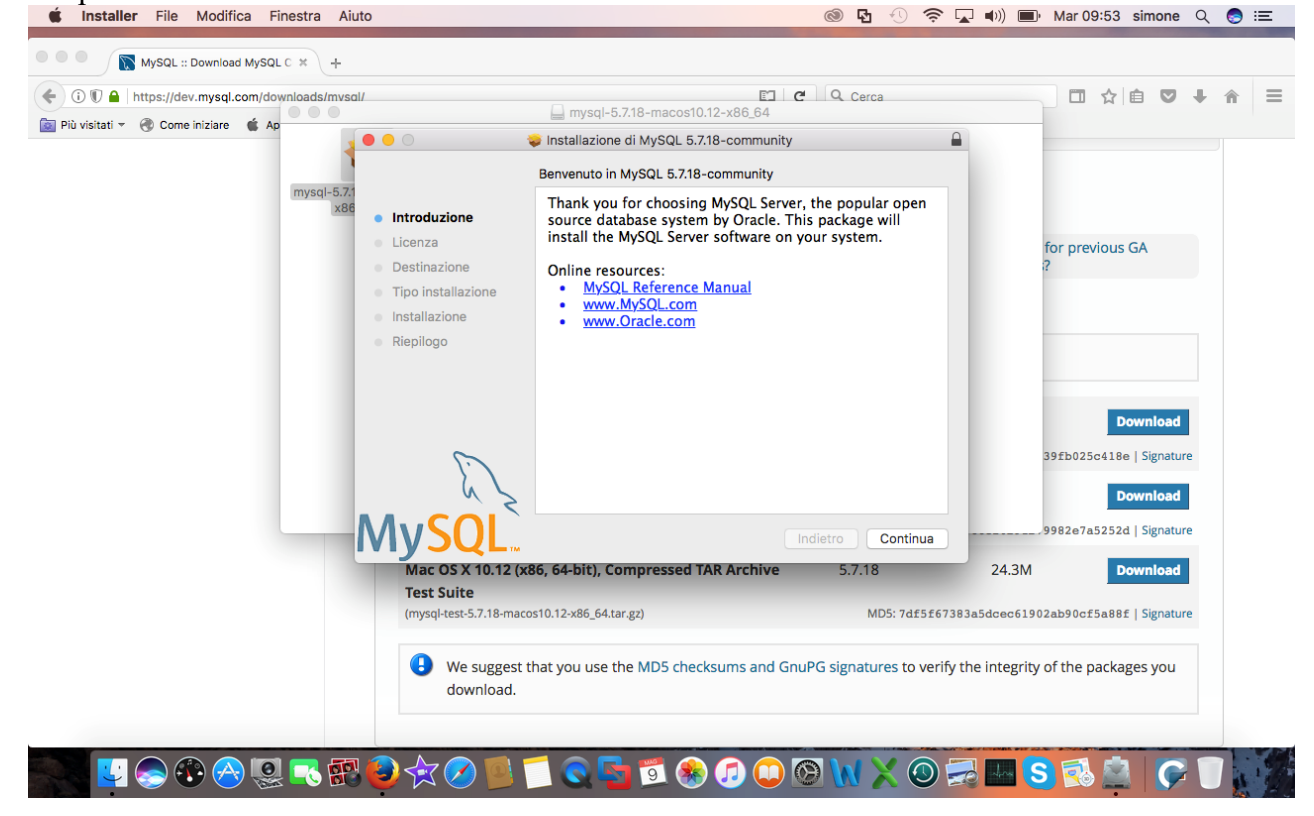

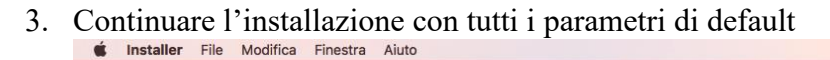

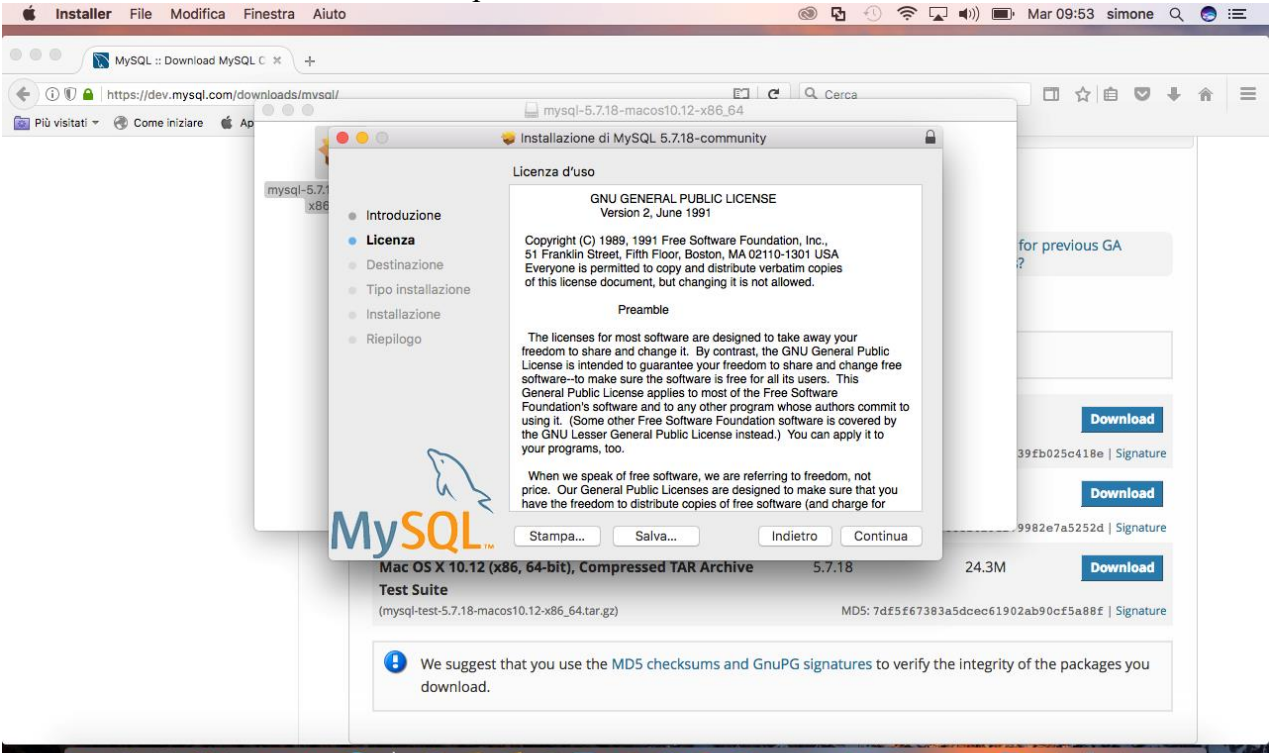

I 📴 😓 🏵 🔗 🧟 🔜 🗊 🥏 🋠 🖉 🗐 🗂 🔍 💁 🗃 🏵 🖉 💭 🔘 💓 🗙 🔘 🥃 🕵 🖉

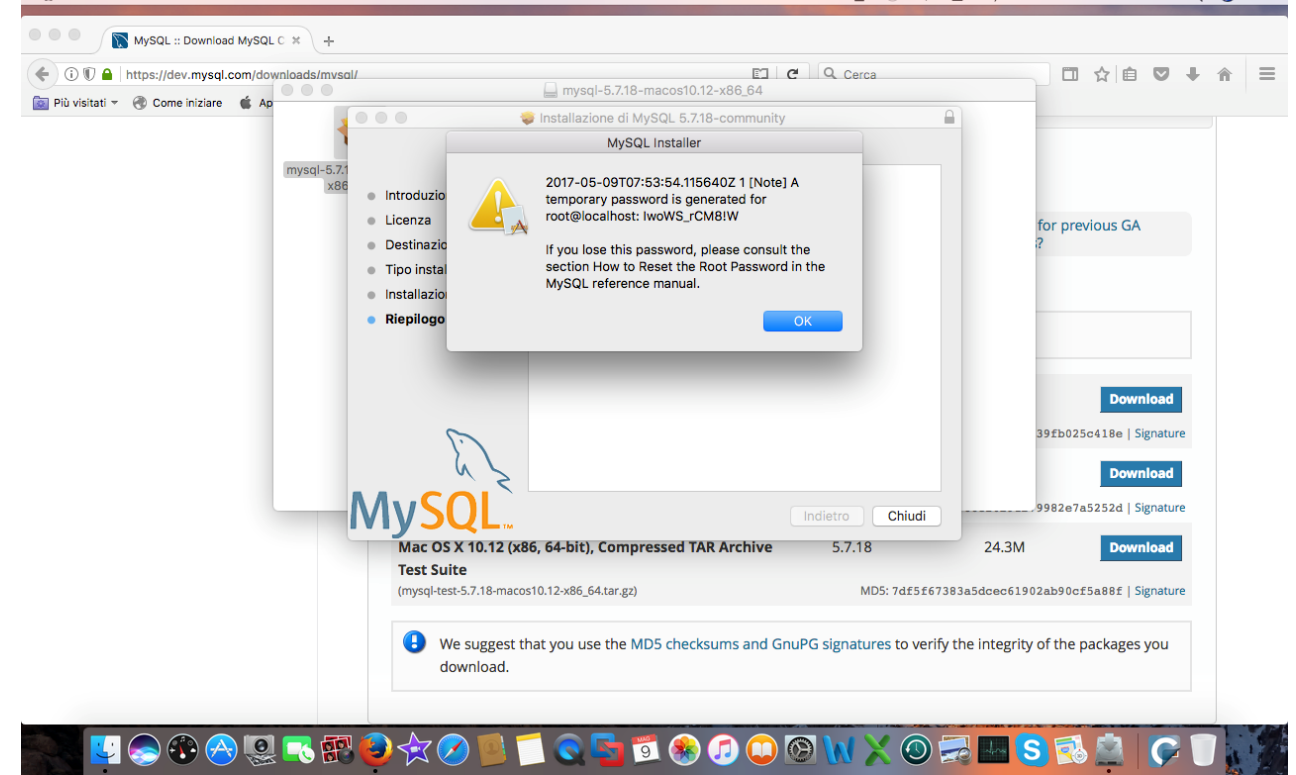

5. Terminare l'installazione

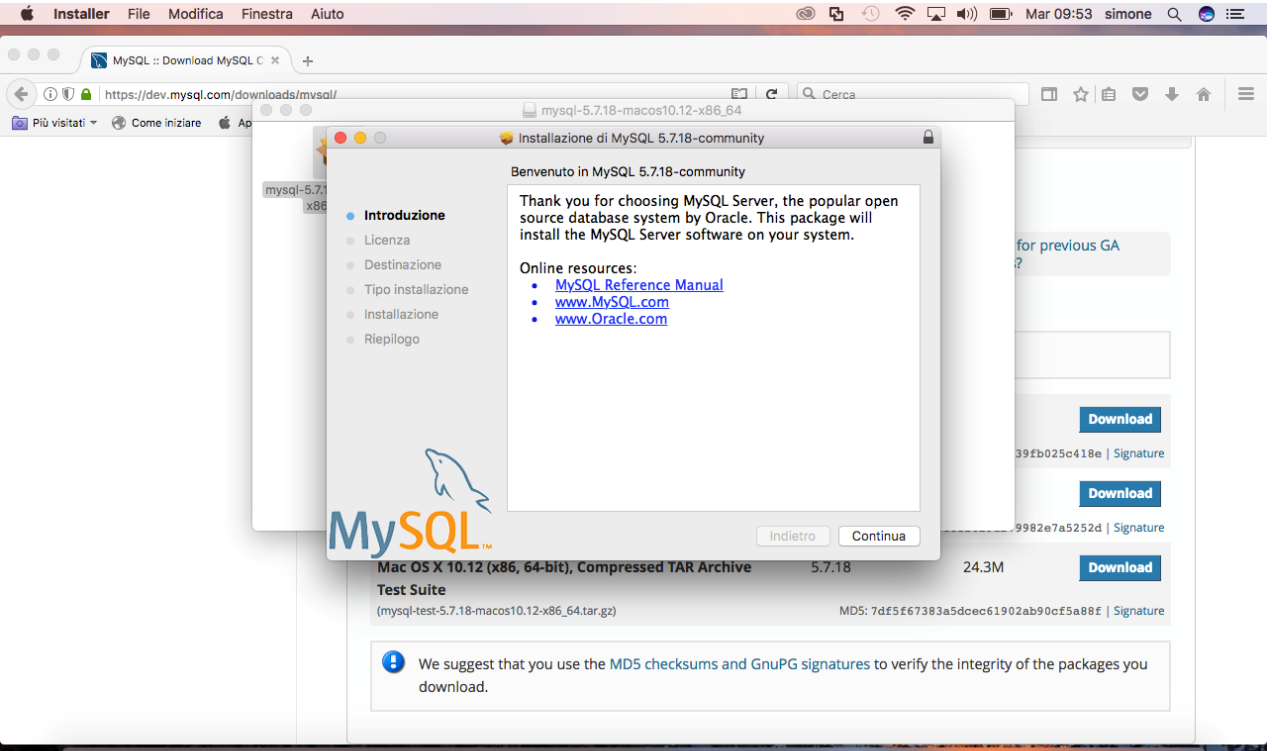

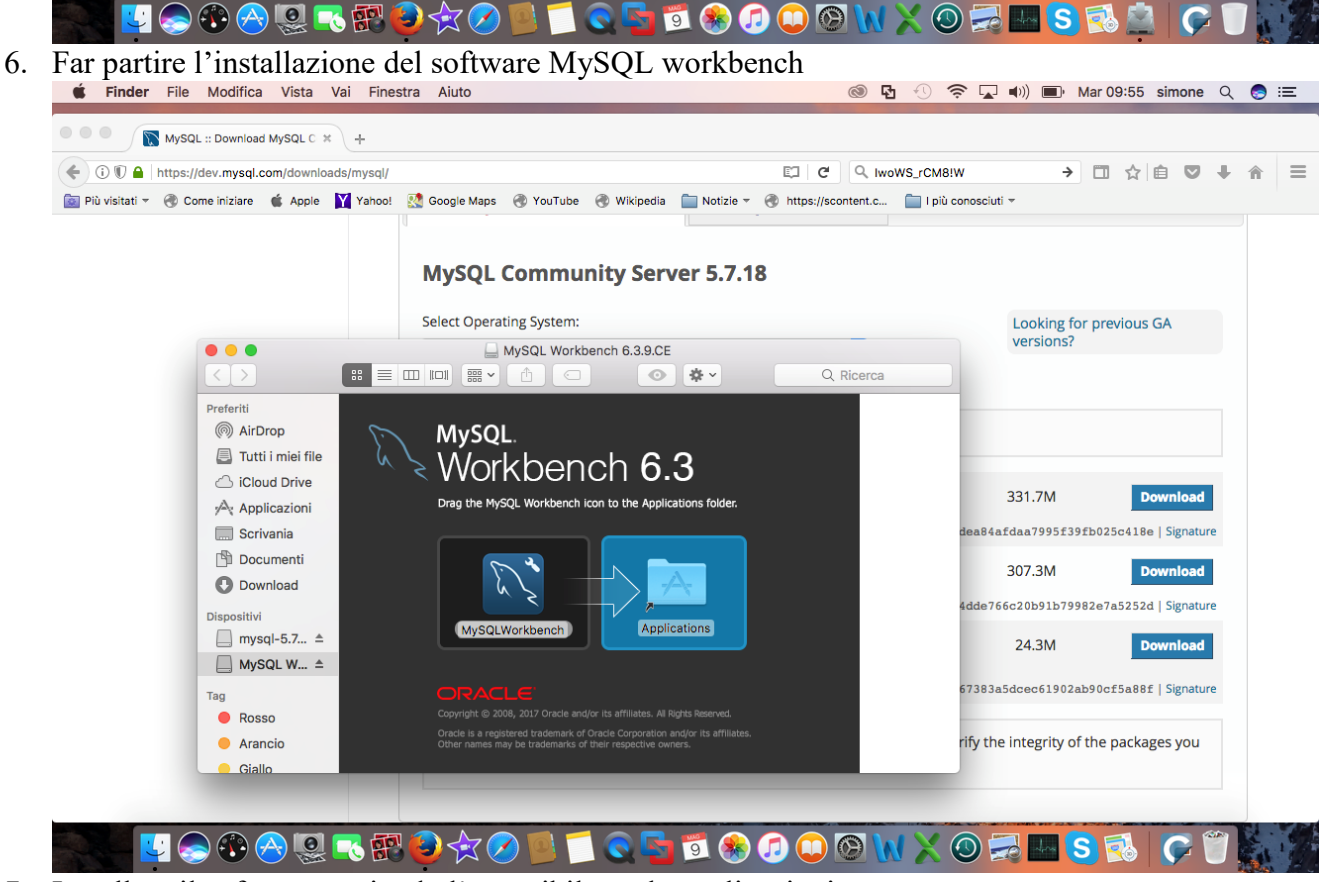

- 7. Installare il software copiando l'eseguibile tra le applicazioni
- 8. Avviare il software

| We                                                     | lcome to                          | MySQL                                                                                     | Workbe                                                                                                    | nch               |                                                                                          |
|--------------------------------------------------------|-----------------------------------|-------------------------------------------------------------------------------------------|----------------------------------------------------------------------------------------------------|-------------------|------------------------------------------------------------------------------------------|
| Connection Name:<br>Connection Method:<br>Hostname:    | Standard (TCP/IP) Parameters Port | SSL Advanced                                                                              | Type a name for the connection<br>Method to use to connect to the RDBMS<br>Iress of the server host - and TCP/ | gn,<br>s<br>other | for previous GA<br>?                                                                     |
| Postname:<br>Username:<br>Password:<br>Default Schema: | 1270.0.1 Port                     | 3306 IP port.<br>Name of the user's pas<br>not set.<br>The schema to<br>to select it late | er to connect with.<br>sword. Will be requested later if it's<br>use as default schema. Leave blank<br>r.      | ilter connections | Download<br>39£b025c418e   Signature<br>Download<br>9982e7a5252d   Signature<br>Download |
| Configure Server                                       | Management                        | Test Connection                                                                           | Cancel OK                                                                                                    |                   | 2ab90cf5a88f   Signature                                                                 |

- 10. Connettersi al server, al momento della connessione viene richiesta una password, utilizzare la password generata dal Server durante l'installazione
- 11. Verificare che il server sia in esecuzione correttamente cliccando su Startup/Shutdown

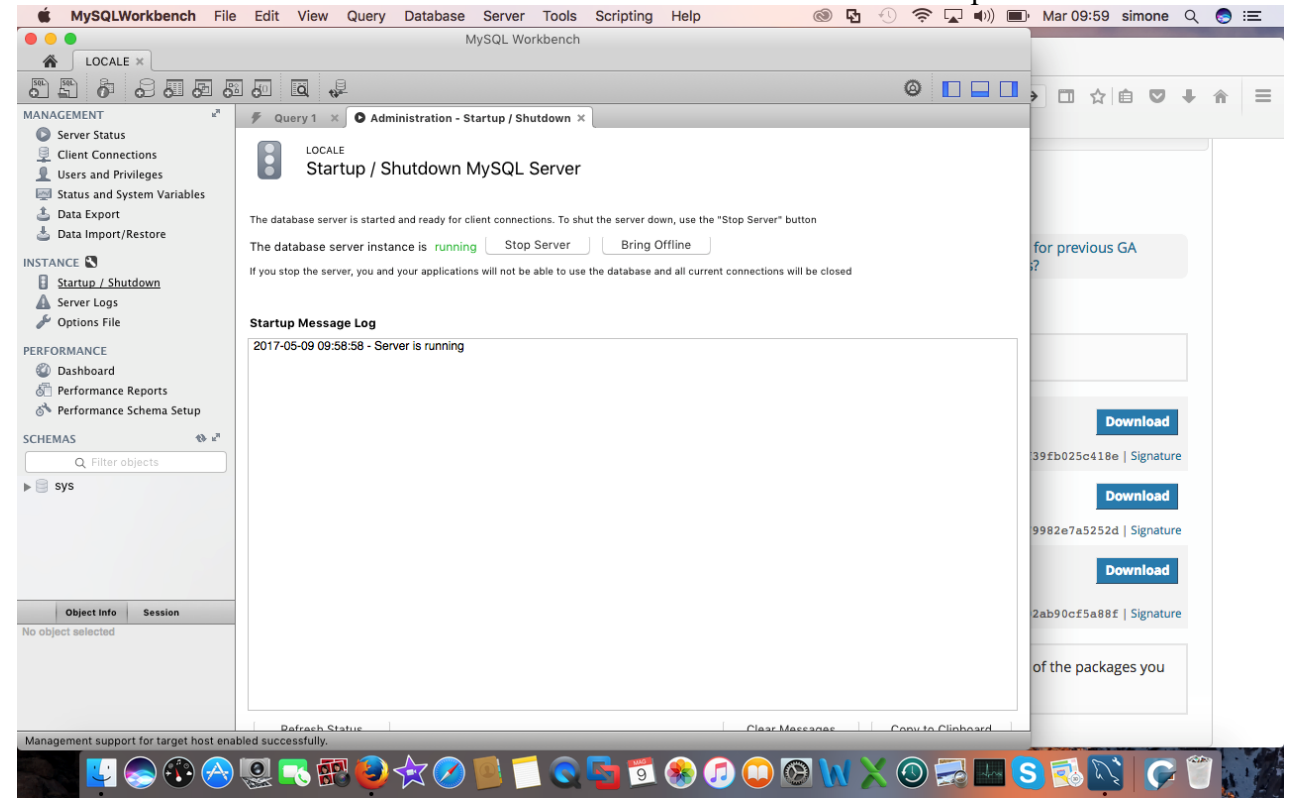

12. Nel caso in cui il server risulti inattivo (stato shutdown) avviare il server manualmente cliccando su "Start Server".